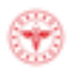

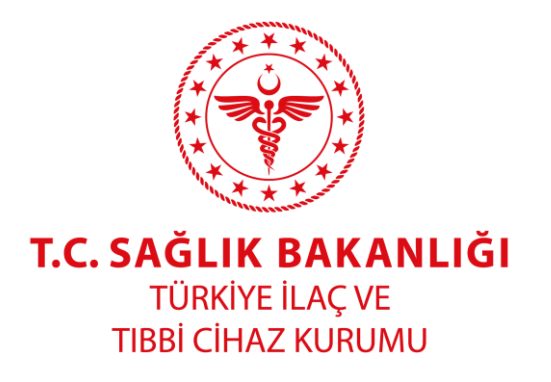

# COVID-19 SALGINI SEBEBİYLE İHRACATINDA VE İTHALATINDA ÖN İZNE BAĞLANAN TIBBİ CİHAZLAR İÇİN ÖN İZİN BAŞVURU KILAVUZU

#### 1. AMAÇ

Koronavirüs (2019-nCoV); daha önce insanlarda tespit edilmemiş yeni bir Koronavirüs alt tipi olup Dünya Sağlık Örgütü tarafından yayılma hızı ve ölçeğine bağlı olarak pandemi olarak nitelendirilmiştir. Ülkemizde de mevzuat uyarınca halk sağlığının korunması ve sağlık hizmet sunumunun aksamadan yürütülmesi adına ilgili hastalığa ilişkin koruyucu ve tedavi edici önlemler ivedilikle alınmaktadır.

Bu bağlamda ülkemizde güvenli ürün erişilebilirliğinin temin edilmesi, tedavide kullanılan kritik ürünlerin stok ve tedarik yönetiminin etkin bir şekilde yapılması, sağlık hizmeti sunumunun aksamaması ve kamu sağlığının korunması açılarından önem arz etmekte olup bu amaçlar doğrultusunda,

- 04 Mart 2020 tarihli ve 31058 sayılı Resmi Gazete'de yayımlanan "İhracı Yasak Ve Ön İzne Bağlı Mallara İlişkin Tebliğ (İhracat: 96/31)'de Değişiklik Yapılmasına Dair Tebliğ" ile Kişisel Koruyucu Donanım kapsamında piyasaya arz edilen "Koruyucu Maske (Gaz, Toz ve Radyoaktif Toz Filtreli Maskeler)", "Tulum (Koruyucu İş Elbisesi)", "Sıvı Geçirmez Önlük (Kimyasallara Karşı Kullanılan Koruyucu Önlükler)" ve "Gözlük (Koruyucu Gözlükler)" ile Tıbbi Cihaz Yönetmeliği kapsamında piyasaya arz edilen "Tıbbi ve Cerrahi Maske" ve "Tıbbi Steril/Nonsteril Eldiven" isimli ürünlerin ihracatı,
- 26.03.2020 tarihli ve 31080 sayılı Resmi Gazete 'de yayımlanan İhracı Yasak Ve Ön İzne Bağlı Mallara İlişkin Tebliğ (İhracat 96/31)'de Değişiklik Yapılmasına Dair Tebliğ ile de yukarıdaki ürünlere ek olarak "Tıbbi Cihaz Yönetmeliği kapsamında piyasaya arz edilen; Ventilatör, Ecmo, Oksijen Konsantratörü, Flow sensör, Ekspirasyon valfi, Oksijen sensörü, Ventilatör devreleri, Hasta devreleri (Anstezi/Ventilatör devresi), IV Kanül, Entübasyon Tüpü ve Yoğun Bakım Monitörü isimli ürünlerin ihracatı,
- 02.04.2020 tarihli ve 31087 sayılı Resmi Gazete'de yayımlanan "Tıbbi Tanı Kitlerinin İthaline İlişkin Tebliğ" ile insanlar için kullanılan 3822.00 ve 3002.15 Gümrük Tarife Pozisyonlarındaki eşyaların ithalatı,

Kurumumuz ön iznine bağlanmıştır

Bu kılavuz; ilgili ürünlerin ihracatına veya ithalatına ilişkin ön izin sürecinde Kurumumuza yapılacak başvuruların usul ve esaslarını belirlemek amacıyla hazırlanmıştır.

#### 2. KAPSAM

Bu kılavuz;

1. Kişisel Koruyucu Donanım kapsamında piyasaya arz edilen Koruyucu Maske (Gaz, Toz ve Radyoaktif Toz Filtreli Maskeler), Tulum (Koruyucu İş Elbisesi), Sıvı Geçirmez Önlük (Kimyasallara Karşı Kullanılan Koruyucu Önlükler) ve Gözlük (Koruyucu Gözlükler) ürünlerinin,

Rev.01/08.04.2020

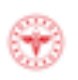

- Tıbbi Cihaz Yönetmeliği kapsamında piyasaya arz edilen Tıbbi ve Cerrahi Maske, Tıbbi Steril/Nonsteril Eldiven, Ventilatör, ECMO, Oksijen Konsantratörü, Flow sensör, Ekspirasyon valfi, Oksijen sensörü, Ventilatör devreleri, Hasta devreleri (Anstezi/Ventilatör devresi), IV Kanül, Entübasyon Tüpü ve Yoğun Bakım Monitörü ürünlerinin ihracatı ile
- 3. Vücut dışında Kullanılan (In-vitro) Tıbbi Tanı Cihazları Yönetmeliği'ne göre piyasaya arz edilmiş olan tıbbi tanı kitlerinin **ithalatını** kapsar.

## 3. DAYANAK

Bu kılavuz, 15/7/2018 tarihli 4 numaralı Bakanlıklara Bağlı, İlgili, İlişkili Kurum ve Kuruluşlar ile Diğer Kurum ve Kuruluşların Teşkilatı Hakkında Cumhurbaşkanlığı Kararnamesinin 508 inci maddesi birinci fikrası (a) ve (c) bendlerine; 22/12/2017 tarihli ve 30278 sayılı Resmî Gazete'de yayımlanan Sağlık Bakanlığı Bağlı Kuruluşları Hizmet Birimlerinin Görevleri ile Çalışma Usul ve Esasları Hakkında Yönetmeliğin 9 uncu maddesi birinci fikrasının (a) bendine dayanılarak hazırlanmıştır.

# 4. GENEL HÜKÜMLER

- 4.1. İhracat ve ithalat ön izin başvuruları Kurumumuz Elektronik Bilgi Yönetim Sistemi (EBS) üzerinden yapılır.
- 4.2. İhracat ve ithalat ön izin başvurusu yapacak firmaların EBS'de firma kayıtlarının bulunması gerekmektedir. <u>https://ebs.titck.gov.tr</u> adresi üzerinden hem firma kayıt işlemleri hem de ithalat/ihracat ön izin başvuru işlemleri gerçekleştirilir.
- 4.3. EBS kullanımına ilişkin kılavuzlara aynı sayfada yer alan <u>firma kullanıcı kılavuzu</u> ve <u>elektronik imza ile ilgili sıkça sorulan sorular</u> kısımlarından ulaşılabilmekte olup kayıt sürecinin ilgili dokümanlara uygun olarak yürütülmesi gereklidir.
- 4.4. İthalat ön izin başvuruları yalnızca imalatçısı tarafından Vücut Dışında Kullanılan (Invitro) Tıbbi Tanı Cihazları Yönetmeliği kapsamında piyasaya arz edilen ve Ürün Takip Sistemi'nde (ÜTS) kayıtlı durumda olan ürünler için yapılabilecektir.
- 4.5. Tebliğ kapsamında yapılacak ihracat ön izin başvurularında, başvuru yapılacak ürün grupları içerisinde tıbbi cihaz yönetmeliklerine göre piyasaya arz edilmiş ürünlerin bulunması durumunda; tıbbi cihaz olarak piyasaya arz edilen ve ihracı amaçlanan bu ürünlerin ÜTS'de kayıtlı durumda olması gereklidir.
- 4.6. Vücut dışında Kullanılan (In-vitro) Tıbbi Tanı Cihazları Yönetmeliği kapsamında piyasaya arz edilmeyen ancak bu Yönetmeliğe tabi ürünler ile aynı GTİP koduna sahip ürünler ithalat ön izin başvurusu kapsamında değildir. Bu ürünlerin bu kapsamda olmadığına ilişkin Kurumumuzdan ayrı bir izin alınmasına ve dolayısıyla ayrı bir başvuru yapılmasına gerek **yoktur**.
- 4.7. İhracat başvuruları, gümrük beyannamesi her ülke için ayrı olarak oluşturulduğundan yalnızca o ihracat beyannamesine esas olmak üzere her ülke ve her ihracat işlemi için ayrı olacak şekilde yapılmalıdır.
- 4.8. İthalat başvuruları, gümrük beyannamesi her ülke için ayrı olarak oluşturulduğundan yalnızca o ithalat beyannamesine esas olmak üzere **her ülke için** ayrı olacak şekilde yapılmalıdır.

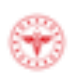

- 4.9. Ön izin başvurularında aynı başvuruda birden fazla ürün yer alacak şekilde başvuru yapılabilir. Aynı başvuruya eklenmiş birden fazla ürün için tek bir elektronik belge düzenlenir. Ancak aynı başvuru kapsamında hem ihracat hemde ithalat başvurusu yapılamaz.
- 4.10.Başvuru yapılması ile birlikte EBS tarafından e-takip numarası, evrak sayısı ve evrak tarihi oluşturulur. EBS tarafından e-takip numarası, evrak sayısı ve evrak tarihi verilmeyen başvuru **tamamlanmamış** olacağından başvurunun e-takip numarası, evrak sayısı ve evrak tarihi aldığından emin olunmalıdır.
- 4.11. Yapılan başvuruya istinaden EBS tarafından otomatik olarak Ticaret Bakanlığı'ndan TPS numarası alınır ve bu numara firma kayıt esnasında belirtilen elektronik posta adresine gönderilir. Bu sayede firma kendisine elektronik posta aracılığı ile gönderilen numara üzerinden ihracat ve ithalat işlemlerini gerçekleştirebilecektir.
- 4.12.İthalat başvurularında gönderilen TPS numarası, 6 ay süre ile geçerli olup ithalatına izin verilen toplam miktarı aşmamak kaydıyla bu süre içinde kısmi miktarda ürün ithalatı için kullanılabilir. İhracat başvurularında ise gönderilen TPS numarası 15 gün süre ile geçerli olup kısmı miktarda ürün ihracatı için kullanılamaz.
- 4.13. Yapılan ihracat ve ithalat ön izin başvurularının durumu, "*Başvurular*" bölümünde yer alan başvuru listesinden takip edilebilir.

# 5. İHRACAT ÖN İZİN BAŞVURU İŞLEMLERİ

- 5.1. EBS'ye giriş yapıldıktan sonra sol menülerde yer alan "ihracat" menüsü altında "Tıbbi cihaz ve koruyucu ekipman ihracat başvurusu" sekmesi seçilir. (Şekil-1)
- 5.2. Açılan ekranda **ihracat ön izin** başvurusu yapılacak ürün grubu (Tıbbi cihaz veya Koruyucu Ekipman) işaretlendikten sonra başvuru yapılacak ürün tipi (Örneğin ECMO gibi) seçilir (Şekil-1).

|                                                                 |                                                   |                                 |      |        |             |         | 1 Talep        | Bildirimlerim | 0 | Yardım | 4          | Ad-Soyad |   |
|-----------------------------------------------------------------|---------------------------------------------------|---------------------------------|------|--------|-------------|---------|----------------|---------------|---|--------|------------|----------|---|
| Q                                                               | Anasayfa > İhracət > Tibbi Cihaz ve Koruyucu E    | ipman İhrəcat Başvurusu         |      |        |             |         |                |               |   |        |            |          |   |
| 🚍 Başıvırular 🗸 🗸                                               | Tibbi Cihaz İhracat Başvurusu  koruy<br>Ürün Tipi | ucu Ekipman İhracat Başvurusu 🔿 |      |        |             |         |                |               |   |        |            |          |   |
| 🖬 Ilaç 🔷 👻                                                      | ECMO                                              |                                 |      |        |             |         |                |               | • |        | Ekle       |          |   |
| 🖬 Toplano 🗸                                                     | Ürün Adı                                          |                                 |      | Barkod | /Ürün İhrac | at No   |                |               |   |        | JTS'den So | rgula    |   |
| 🎟 ittalat 🔹 👻                                                   | Gtip No                                           |                                 | Adet |        |             |         | Toplam ihracat | Değeri (\$)   |   |        |            |          | _ |
| 🔲 Etik Kurul 🔷                                                  | GTIP seçiniz<br>Üretici Adı Adresi                | •]                              |      |        |             | 0       |                |               |   |        |            |          |   |
| 🔲 Ihracat 👻                                                     |                                                   |                                 |      |        |             |         |                |               |   |        |            |          |   |
| llaç İnracat Başıvıru Listesi                                   |                                                   |                                 |      |        |             |         |                |               |   |        |            |          |   |
| Ruhsatlı Müstahzar İhrac Başvurusu                              |                                                   |                                 |      |        |             |         |                |               |   |        |            |          |   |
| Etken Madde Yarı Mamui İhraç Amaçlı<br>Öretilmiş Orün Başvurusu | Ûrûn Adı                                          | Ûrûn Tipi                       |      | Ba     | rkod        | Gtip No | Toğlam Değer   | Miktar        |   |        |            |          |   |
| Tilabi Cihaz ve Koruyucu Ekipman ihracat<br>Başvurusu           |                                                   |                                 |      |        |             |         |                |               |   |        |            |          |   |
| 🔲 Kutlanıcı İşlemleri 🔷                                         |                                                   |                                 |      |        |             |         |                |               |   |        |            |          |   |
| Deger Aktarımı ~                                                |                                                   |                                 |      |        |             |         |                |               |   |        |            |          |   |
| 🔲 Xlınık Araştırmalar 🛛 👻                                       |                                                   |                                 |      |        |             |         |                |               |   |        |            |          |   |
| 🔲 Farmasötik Ürün Sertifikası 👻                                 |                                                   |                                 |      |        |             |         |                |               |   |        |            |          |   |
| Sarf / Stok ~                                                   |                                                   |                                 |      |        |             |         |                |               |   |        |            |          |   |

Şekil -1

5.3. Başvuru yapacağınız ürün tibbi cihaz ise barkod numarası alanına ÜTS'de kayıtlı ürün numarası girilerek "ÜTS'den Sorgula" butonuna basılarak ürün adı bilgisi ÜTS'den çağrılır.

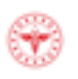

- 5.4. Sorguladığınız ürünler uygun GMDN ya da Branş Kodu taşımıyor ise sistem size "Ürün uygun değildir" mesajı verecektir. Bu durumda lütfen sorguladığınız ürünün ÜTS'de uygun GMDN veya Branş Kodu ile kayıtlı olduğundan emin olunuz. Sorguladığınız ürün ÜTS'de kayıtlı bir ürün değil ise sistem size "Ürün bulunamadı" mesajı verecektir.
- 5.5. GTİP No, İhracat yapılmak istenen adet ve tutar bilgisi ile üretici ad-adres bilgisi ekranda ilgili alanlara girilerek "Ekle" butonuna basılır (Şekil-2).

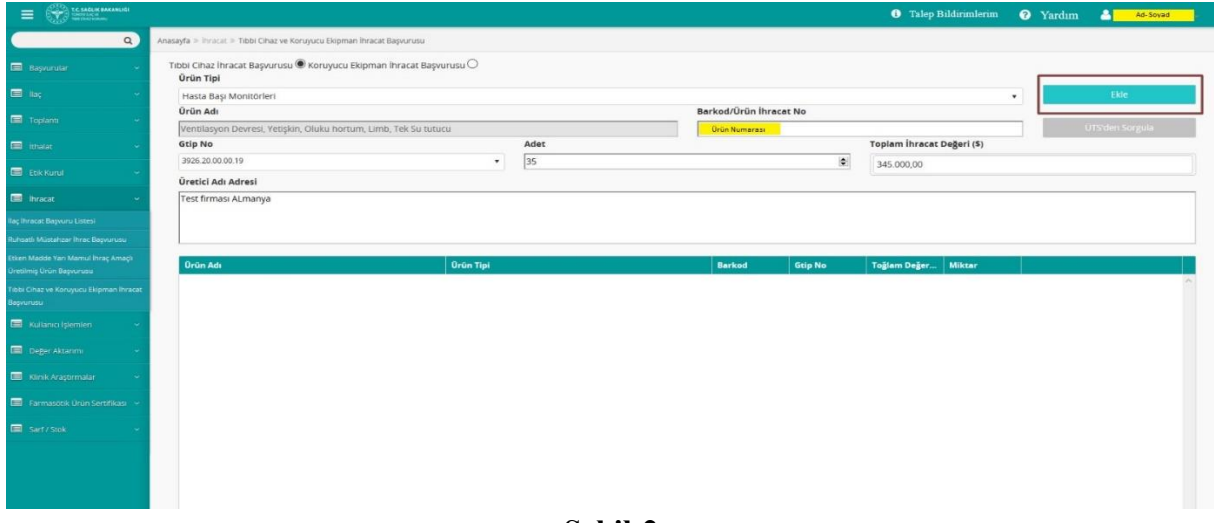

#### Şekil-2

- 5.6. Başvuru yapılmak istenen ürünler için aynı işlemler tekrarlanır.
- 5.7. Eklenen ürünler üzerinde güncelleme yapılmak istenirse veya silinmek istenirse eklenen ürün bilgisi üzerine gelerek ilgili işlem gerçekleştirilebilir.
- 5.8. İhracat yapılmak istenen ülke bilgisi de seçildikten sonra "Dokuman ekle" butonuna basılarak Ek-1'de örneği yer alan elektronik olarak imzalanmış ihracat ön izin başvuru dilekçesi "Seçiniz" butonundan eklenir. Yüklenecek dilekçe zaman damgası taşıyan PADES imzalı okunabilir (text readable) pdf formatında bir dokuman olmalıdır.
- 5.9. Dokuman ekleme işleminden sonra yapılacak başvuru alanları kontrol edildikten sonra "Başvuru Gönder" butonuna basılır (Şekil-3).
- 5.10. Başvurunuz ve e-imzalı dilekçeniz uygun ise sistem size bir işlem takip numarası, evrak sayısı ve tarihi verecektir. Bu durumda başvurunuz tamamlanmış demektir. Eğer başvurunuz ve/veya e-imzalı dilekçeniz uygun değil ise sistem size uyarı mesajları verecektir.

|                                                                                                    |                                   |                                            |                                                                    |                         | Talep Bildirim             | lerim 🕑 Yardum 🚢  |
|----------------------------------------------------------------------------------------------------|-----------------------------------|--------------------------------------------|--------------------------------------------------------------------|-------------------------|----------------------------|-------------------|
| Anacayfa = Instatt = Tebl Chazve Konyucu Bilgman Instatt Bapuruau                                                                                                    |                                   |                                            |                                                                    |                         |                            |                   |
| Titoli Cinaz Invacat Bagiurusu 🖲 Konyucu Ekipman Invacat Bagiurusu 🔘                                                                                                    |                                   |                                            |                                                                    |                         |                            |                   |
| 7 Hasta devresi ( anested ve ventilatör için)                                                                                                    |                                   |                                            |                                                                    |                         |                            | Ette              |
| Oran Adı                                                                                                    |                                   |                                            | Barkod/Orün İhracat No                                             |                         |                            |                   |
| 2 00 M                                                                                                    |                                   |                                            |                                                                    | Tester Description (19) |                            | UTS dan Sorgula   |
| N236 20 00 00 11                                                                                                    |                                   | Autor                                      |                                                                    |                         |                            |                   |
| Oretici Adv Adresi                                                                                                    |                                   |                                            |                                                                    | •                       |                            |                   |
|                                                                                                    |                                   |                                            |                                                                    |                         |                            |                   |
|                                                                                                    |                                   |                                            |                                                                    |                         |                            |                   |
| Experime .                                                                                                    |                                   |                                            |                                                                    |                         |                            |                   |
| hing Areads                                                                                                    |                                   |                                            |                                                                    |                         |                            |                   |
| Aprilan Praisa                                                                                                    |                                   | Ortin Tipt                                 |                                                                    | Barked                  | Gtip No Toğlam Değer Mikza |                   |
| Ventilasyon Devresi, Vetgilin, Oluku hortum, Limb, Tek Suitutusu                                                                                                    |                                   | Hacta devired ( anected ve ventilator ign) |                                                                    | 6681299501014 39        | 26 20.00.00.11 125456 55   | (2) Güncelle × Si |
| e e e e e e e e e e e e e e e e e e e                                                                                                    |                                   |                                            |                                                                    |                         |                            |                   |
|                                                                                                    |                                   |                                            |                                                                    |                         |                            |                   |
|                                                                                                    |                                   |                                            |                                                                    |                         |                            |                   |
|                                                                                                    |                                   |                                            |                                                                    |                         |                            |                   |
| settlasi v                                                                                                    |                                   |                                            |                                                                    |                         |                            |                   |
|                                                                                                    |                                   |                                            |                                                                    |                         |                            |                   |
|                                                                                                    |                                   |                                            |                                                                    |                         |                            |                   |
|                                                                                                    |                                   |                                            |                                                                    |                         |                            |                   |
|                                                                                                    |                                   |                                            |                                                                    |                         |                            |                   |
|                                                                                                    |                                   |                                            |                                                                    |                         |                            |                   |
|                                                                                                    |                                   |                                            |                                                                    |                         |                            |                   |
|                                                                                                    |                                   |                                            |                                                                    |                         |                            |                   |
|                                                                                                    |                                   |                                            |                                                                    |                         |                            |                   |
|                                                                                                    |                                   |                                            |                                                                    |                         |                            |                   |
|                                                                                                    |                                   |                                            | Konu                                                               |                         |                            |                   |
| Oke                                                                                                    |                                   |                                            |                                                                    |                         |                            |                   |
| Olive<br>Afganitan                                                                                                    |                                   |                                            | Inracat Bapvurusu                                                  |                         |                            |                   |
| Oke<br>Afginitan<br>Ihracat Baynur Dokimanları                                                                                                    |                                   |                                            | Inracat Bapturusu                                                  |                         |                            |                   |
| Obe<br>Algoritan<br>Bracat Bayesro Doklamonlarn<br>@ coatinue fair                                                                                                    |                                   |                                            | Inracat Bapvorusu                                                  |                         |                            |                   |
| Giae<br>Algonstan<br>Herandi Rayoura Golokimandan<br>(15 Donalman titoa<br>Biolokiman titoa                                                                                                    | Barrars Ockdran Tiel              | Deexa                                      | Invacat Bapronisu                                                  | n1/                     |                            |                   |
| De<br>régistrain<br>Recard Repara Doblemation<br>El Exclama tota<br>Doblema systèmes type<br>Doblema systèmes type                                                                                                    | Bagnura Dokôman Tipi<br>Yan wa    | i Serra                                    | Intracet Baprunosu                                                 | าน                      |                            |                   |
| Oke<br>Jagestan<br>Houset Bryana Dakisansian<br>Educationa Kap<br>Dakisana Kap<br>Dakisana Kap                                                                                                    | Bayruna Deklanan Tigi<br>Det has  | Segnal                                     | Imrace Bapenou      Desega Lo      toda                            | ni                      | ×a                         |                   |
| 0a<br>Apresa<br>Terese Approx Asianada<br>Mitalana (Yanana Ya<br>Malana (Yanana Ya                                                                                                    | Seyvera Oxikitman Tipi<br>Ort has | Serve<br>Segue                             | Pracet Bayurosu                                                    | atr                     | ×a                         |                   |
| One<br>Apress<br>Montal Appuno Dakimatar<br>Matalaman Dakimatar<br>Panahara Atalama (yu<br>Dakima                                                                                                    | Bayeura Cakilman Tipi<br>Ort Yao  | Sees.<br>Segue                             | Pracet Bapurosu     Energy LL     K Intr                           | ali                     | ×2                         |                   |
| 0a<br>Apresa<br>Proceedingson (Section of the Control of the Control of | Bagners Dokkinan Tapi<br>Ort Vas  | 5000<br>(36500                             | Phaor Repurse     Corp L3     (         //          //          // | ab                      | ××                         |                   |

Şekil-3

# 6. İTHALAT ÖN İZİN BAŞVURU İŞLEMLERİ

- 6.1. EBS'ye giriş yapıldıktan sonra sol tarafta yer alan "ithalat" menüsü altında " **Tıbbi Tanı Kiti ithalat başvurusu**" sekmesi seçilir (Şekil-4).
- 6.2. Açılan ekranda ithalat ön izin başvurusu yapılacak ürünün ÜTS'de kayıtlı ürün numarası "Barkod" alanına girilir ve "ÜTS'den Sorgula" butonuna basılarak ürün adı bilgisi ÜTS'den çağrılır (Şekil-4).
- 6.3. İthalat başvurusu yapılmak istenen ürün Vücut Dışında Kullanılan (In-vitro) Tıbbi Tanı Cihazları Yönetmeliği kapsamında piyasaya arz edilen bir ürün değilse ürün sorguladığınızda "Başvuru yapmak istediğiniz ürün, yayınlanan mevzuat doğrultusunda ithalat ön izin kapsamında değildir." uyarısı alınır. Sorguladığınız ürün UTS de kayıtlı değil ise sistem size "Urun bulunamadı" uyarısı verecektir.
- 6.4. Vücut Dışında Kullanılan (In-vitro) Tıbbi Tanı Cihazları Yönetmeliği kapsamında piyasaya arz edilen ürünler için yapılan ithalat ön izin başvurusunda COVID-19 tanı kiti ürünleri yer almamalıdır. **COVID-19 tanı kiti ürünler için ayrı olarak ithalat ön izin başvurusunda bulunulmalıdır.** Aynı başvuruda eklenmek istendiğinde "Listede bulunan ürünlerle birlikte bu ürün eklenemez." uyarısı alınır.
- 6.5. İhracatçı Firma Adı, İhracatçı Firma Ülkesi, İhracatçı Firma Adresi, Mal Menşei Ülke, Gümrük Kapısı, Mal Miktarı, Mal Birim Fiyatı, Toplam Tutar ve GTİP No alanına gerekli bilgiler girilerek Ürün Ekle butonuna basılır (Şekil-4).

|                                                                                                    |                               |                     |          |                                                                                                    |                    |                                                                                                    |                         |                     | Talep 1        | Bildirimlerim     | ? Yardım           | Ad-Soyad |
|----------------------------------------------------------------------------------------------------|-------------------------------|---------------------|----------|----------------------------------------------------------------------------------------------------|--------------------|----------------------------------------------------------------------------------------------------|-------------------------|---------------------|----------------|-------------------|--------------------|----------|
| Q I                                                                                                    | Anasayfa > lthalat > Tibbi Ta | ne Kiti İthalat Baş | varusu   |                                                                                                    |                    |                                                                                                    |                         |                     |                |                   |                    |          |
| Dansarran                                                                                                    | Barkod 3                      |                     |          |                                                                                                    | 4                  |                                                                                                    | Ürün Adı                |                     |                |                   |                    |          |
|                                                                                                    | Ürün Numarası                 |                     |          |                                                                                                    | UTS'den S          | orgula                                                                                                    | MUREX ANTI-HCV (VERS    | SION 4.0) (480 TEST | TS) / MUREX AN | I-HCV KITI (VERSI | YON 4.0) (480 TEST | n        |
| l line 👻                                                                                                    | İhracatçı Firma Adı           |                     |          |                                                                                                    |                    |                                                                                                    | İhracatçı Firma Ülkesi  |                     |                |                   |                    |          |
|                                                                                                    | Test Firmasi                  |                     |          |                                                                                                    |                    |                                                                                                    | Almanya                 |                     |                |                   |                    |          |
| i opianti 🔍                                                                                                    | İhracatçı Firma Adr           | resi                |          |                                                                                                    |                    |                                                                                                    |                         |                     |                |                   |                    |          |
| httolat 1 -                                                                                                    | Test Firmasi ttttttttt        | t эхэхээ ууууу      | ý.       |                                                                                                    |                    |                                                                                                    |                         |                     |                |                   |                    |          |
| er bin Bassaure Formu                                                                                          |                               |                     |          |                                                                                                    |                    |                                                                                                    |                         |                     |                |                   |                    |          |
| an experimental production of the second second second second second second second second second second second | Mal Mensei Ülke               |                     |          |                                                                                                    |                    |                                                                                                    | Gümrük Kapısı           |                     |                |                   |                    |          |
|                                                                                                    | Amerika Birlesik Devler       | tleri (ABD)         |          |                                                                                                    |                    | •                                                                                                    | Esenboža Gümrük Müdürli | 080                 |                |                   |                    |          |
| let Bildrimi Exte                                                                                              | Mal Miktari                   |                     |          |                                                                                                    | Mal Birim Fiyat(US | DS)                                                                                                    |                         | 1                   | Toplam Tutar(U | SD\$)             |                    |          |
| lat Bildirim Listes)                                                                                           | 10.000.00                     |                     |          |                                                                                                    | 1,20               |                                                                                                    |                         |                     | 12 000 00      |                   |                    |          |
| Sistem İthalat Listesi                                                                                         | Gtin No.                      |                     |          |                                                                                                    |                    |                                                                                                    | -                       |                     | 12.000,00      |                   |                    |          |
| ys Kontrol Belgesi Takip                                                                                       | 3832.00.00.30.00              |                     |          |                                                                                                    |                    |                                                                                                    | 5                       |                     | 00             | in Ekie           |                    |          |
| efiyet Bagvurusu                                                                                               | 3022.00.00.30.00              |                     |          | 10                                                                                                    | 19                 | · ·                                                                                                    | 2                       |                     | - Un           | AT LANS.          |                    |          |
| ürünü veya kan ürünü içeren beşeri                                                                             | Gtip No                       | Barkod              | Ûrûn Adı | İhracatçı Firma Adı                                                                                                    | İhracatçı Firma Ül | Mal Mengel Ölke                                                                                                    | Mal Menşei Gümr         | Mal Miktari         | Mal Birim Fiy  | Toplam Tutar(     |                    |          |
| ürünler numune ithal izin                                                                                      |                               |                     |          | Contract of the second second s |                    | NAME OF CONTRACTOR OF CONTRACTOR |                         |                     |                |                   |                    |          |
| 2                                                                                                    |                               |                     |          |                                                                                                    |                    |                                                                                                    |                         |                     |                |                   |                    |          |
| i Tami Kiti Ithalat Başvunusu 🖉 🖉                                                                              |                               |                     |          |                                                                                                    |                    |                                                                                                    |                         |                     |                |                   |                    |          |
| Ebk Kurut 👻                                                                                                    |                               |                     |          |                                                                                                    |                    |                                                                                                    |                         |                     |                |                   |                    |          |
|                                                                                                    |                               |                     |          |                                                                                                    |                    |                                                                                                    |                         |                     |                |                   |                    |          |
| - Lorden                                                                                                    |                               |                     |          |                                                                                                    |                    |                                                                                                    |                         |                     |                |                   |                    |          |
| Kulianıcı işlemleri 🛛 👻                                                                                        |                               |                     |          |                                                                                                    |                    |                                                                                                    |                         |                     |                |                   |                    |          |
|                                                                                                    |                               |                     |          |                                                                                                    |                    |                                                                                                    |                         |                     |                |                   |                    |          |
| Deger Aktanini 🗸                                                                                               |                               |                     |          |                                                                                                    |                    |                                                                                                    |                         |                     |                |                   |                    |          |
| Klinik Araptırmalar 🚽 🗸                                                                                        |                               |                     |          |                                                                                                    |                    |                                                                                                    |                         |                     |                |                   |                    |          |
|                                                                                                    |                               |                     |          |                                                                                                    |                    |                                                                                                    |                         |                     |                |                   |                    |          |
| Farmasotik Urun Sertifikasi 🗠                                                                                  |                               |                     |          |                                                                                                    |                    |                                                                                                    |                         |                     |                |                   |                    |          |
|                                                                                                    |                               |                     |          |                                                                                                    |                    |                                                                                                    |                         |                     |                |                   |                    |          |

Şekil-4

- 6.6. Başvuru yapılmak istenen ürünler için aynı işlemler tekrarlanır.
- 6.7. Eklenen ürünler üzerinde güncelleme yapılmak istenirse veya silinmek istenirse eklenen ürün bilgisi üzerine gelerek ilgili işlem gerçekleştirilebilir.
- 6.8. "Dokuman ekle" butonuna basılarak Ek-2'de örneği yer alan elektronik olarak imzalanmış ithalat ön izin başvuru dilekçesi "Seçiniz" butonundan eklenir.
- 6.9. Dokuman ekleme işleminden sonra yapılacak başvuru alanları kontrol edildikten sonra "Başvuru Gönder" butonuna basılır (Şekil-5). Yüklenecek dilekçe zaman damgası taşıyan PADES imzalı okunabilir (text readable) pdf formatında bir dokuman olmalıdır.
- 6.10. Başvurunuz ve e-imzalı dilekçeniz uygun ise sistem size bir işlem takip numarası, evrak sayısı ve tarihi verecektir. Bu durumda başvurunuz tamamlanmış demektir. Eğer başvurunuz ve/veya e-imzalı dilekçeniz uygun değil ise sistem size uyarı mesajları verecektir.

| C Prompty + 11/10 + 1986 Tax He Hudse Supervise                                                                                                    |                                                           |                                                                                                    |                                                                                                    |                                                                                                    |                                                                                                    |                            |                                                                                                    |
|----------------------------------------------------------------------------------------------------|-----------------------------------------------------------|----------------------------------------------------------------------------------------------------|----------------------------------------------------------------------------------------------------|----------------------------------------------------------------------------------------------------|----------------------------------------------------------------------------------------------------|----------------------------|----------------------------------------------------------------------------------------------------|
| Barkod                                                                                                    |                                                           |                                                                                                    |                                                                                                    | a Ab                                                                                                    |                                                                                                    |                            |                                                                                                    |
| Brausp Persa Adv                                                                                                    |                                                           |                                                                                                    | be                                                                                                    | acalgo Phoma Official                                                                                                    |                                                                                                    |                            |                                                                                                    |
| a contraction of the second second                                                                                                    |                                                           |                                                                                                    | 1.19                                                                                                    | le segres                                                                                                    |                                                                                                    |                            |                                                                                                    |
| Breakly Firms Advest                                                                                                    |                                                           |                                                                                                    |                                                                                                    |                                                                                                    |                                                                                                    |                            |                                                                                                    |
|                                                                                                    |                                                           |                                                                                                    |                                                                                                    |                                                                                                    |                                                                                                    |                            |                                                                                                    |
|                                                                                                    |                                                           |                                                                                                    |                                                                                                    |                                                                                                    |                                                                                                    |                            |                                                                                                    |
| Mul Murphi Cito                                                                                                    |                                                           |                                                                                                    |                                                                                                    | rerüh Kapna                                                                                                    |                                                                                                    |                            |                                                                                                    |
| Mad Mildary                                                                                                    |                                                           | Mail Birlas RussiL606                                                                                          |                                                                                                    | tarih oktori                                                                                                    | Tasles Tutar(UDN)                                                                                                    |                            |                                                                                                    |
|                                                                                                    |                                                           |                                                                                                    |                                                                                                    |                                                                                                    |                                                                                                    |                            |                                                                                                    |
| Stig No                                                                                                    |                                                           |                                                                                                    |                                                                                                    |                                                                                                    |                                                                                                    |                            |                                                                                                    |
| COT anyon                                                                                                    |                                                           |                                                                                                    |                                                                                                    |                                                                                                    | State State                                                                                                    |                            |                                                                                                    |
| a france in the second second s                                                                                                    | and a second                                              | Brown Dave an                                                                                                  | Resource Control (Resource)                                                                                                    |                                                                                                    | and the second second se                                                                                                    | and sectors and design for |                                                                                                    |
| and a second second sec | MUREA ANTI-PER DEPUTION ALLANE HTTP://WARD.ANTI-PER/IRVIA | Increase and Annual Annual Annual Annual Annual Annual Annual Annual Annual Annual Annual Annual Annual Annual | Contract Contract of Contract of Contract | and the second second sec                                                                                                    | tool and the second second                                                                                                    |                            | and the second second sec |
|                                                                                                    | 4.0.1400 11703                                            |                                                                                                    |                                                                                                    |                                                                                                    | the reference of the reference of the re | 1 and 1 a                  | (Screeners)                                                                                                    |
|                                                                                                    |                                                           |                                                                                                    |                                                                                                    |                                                                                                    |                                                                                                    |                            |                                                                                                    |
|                                                                                                    |                                                           |                                                                                                    |                                                                                                    |                                                                                                    |                                                                                                    |                            |                                                                                                    |
|                                                                                                    |                                                           |                                                                                                    |                                                                                                    |                                                                                                    |                                                                                                    |                            |                                                                                                    |
|                                                                                                    |                                                           |                                                                                                    |                                                                                                    |                                                                                                    |                                                                                                    |                            |                                                                                                    |
|                                                                                                    |                                                           |                                                                                                    |                                                                                                    |                                                                                                    |                                                                                                    |                            |                                                                                                    |
|                                                                                                    |                                                           |                                                                                                    |                                                                                                    |                                                                                                    |                                                                                                    |                            |                                                                                                    |
| and a second second second second second second second second second second second second second second second                                                                                                    |                                                           |                                                                                                    |                                                                                                    |                                                                                                    |                                                                                                    |                            |                                                                                                    |
|                                                                                                    |                                                           |                                                                                                    |                                                                                                    |                                                                                                    |                                                                                                    |                            |                                                                                                    |
|                                                                                                    |                                                           |                                                                                                    |                                                                                                    |                                                                                                    |                                                                                                    |                            |                                                                                                    |
|                                                                                                    |                                                           |                                                                                                    |                                                                                                    |                                                                                                    |                                                                                                    |                            |                                                                                                    |
|                                                                                                    |                                                           |                                                                                                    |                                                                                                    |                                                                                                    |                                                                                                    |                            |                                                                                                    |
|                                                                                                    |                                                           |                                                                                                    |                                                                                                    |                                                                                                    |                                                                                                    |                            |                                                                                                    |
|                                                                                                    |                                                           |                                                                                                    |                                                                                                    |                                                                                                    |                                                                                                    |                            |                                                                                                    |
|                                                                                                    |                                                           |                                                                                                    |                                                                                                    |                                                                                                    |                                                                                                    |                            |                                                                                                    |
|                                                                                                    |                                                           |                                                                                                    |                                                                                                    |                                                                                                    |                                                                                                    |                            |                                                                                                    |
| No con tanna lingua                                                                                                    |                                                           |                                                                                                    |                                                                                                    |                                                                                                    |                                                                                                    |                            |                                                                                                    |
| A A A A A A A A A A A A A A A A A A A                                                                                                    |                                                           |                                                                                                    |                                                                                                    |                                                                                                    |                                                                                                    |                            |                                                                                                    |
| a e a a a<br>Mari<br>Cato intera torra degle<br>Part Anna a degle min<br>Cato a degle min<br>Cato a degle min                                                                                                    |                                                           |                                                                                                    |                                                                                                    |                                                                                                    |                                                                                                    |                            | 6.4                                                                                                    |
| Let a la la la la la la la la la la la la l                                                                                                    | Special Address Tap                                       |                                                                                                    |                                                                                                    | Page 186                                                                                                    |                                                                                                    |                            | ý, r                                                                                                    |
| A State Control of Control of Control o      | Reports indexes by<br>Reports                             |                                                                                                    |                                                                                                    | ( 1000 ( 1000 ( 100) ( 1000 ( 100) ( 1000 ( 100) ( 1000 ( 100) ( 1000 ( 100) ( 1000) ( 1000) ( 1000 ( 1000 ( 1000 ( 1000 ( 1000 ( 1000 ( 1000 ( 1000) |                                                                                                    |                            | 1.1                                                                                                    |
| U U U U U U U U U U U U U U U U U U U                                                                                                    | Control Antonious My<br>Vien Inc                          |                                                                                                    |                                                                                                    | Temp Later<br>( +                                                                                                    |                                                                                                    |                            | 1.1                                                                                                    |
| U U U U U U U U U U U U U U U U U U U                                                                                                    | l equita administra<br>Vicina                             |                                                                                                    |                                                                                                    | i musi de<br>( s.m.)                                                                                                    |                                                                                                    |                            | 1.4                                                                                                    |
| U U U U U U U U U U U U U U U U U U U                                                                                                    | lagain salamin (d)<br>Sara                                |                                                                                                    |                                                                                                    | Samples<br>  (S ⇒ )                                                                                                    |                                                                                                    |                            |                                                                                                    |
| Image: Second second second                  | lagar, balana iyi<br>Ka ku                                |                                                                                                    |                                                                                                    | inclusion<br>test                                                                                                    |                                                                                                    |                            |                                                                                                    |
| Image: Section 1.1       Image: Section 1.1       Image: S                                                                                                    | layar salara 10<br>Jace                                   |                                                                                                    | /me<br>Term                                                                                                    | ann 100<br>( + = )                                                                                                    |                                                                                                    |                            |                                                                                                    |
|                                                                                                    | (angle information<br>angle<br>angle                      |                                                                                                    |                                                                                                    | (and and a second second secon |                                                                                                    |                            |                                                                                                    |

Şekil-5

### 7. YÜRÜRLÜK

Bu kılavuz yayımlandığı tarihte yürürlüğe girer.